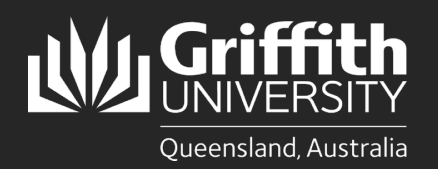

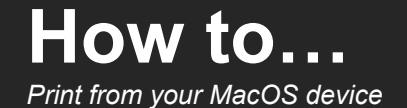

## Introduction

This guide will show you how to print at Griffith University from your personal MacOS device. The Ricoh PaperCut Mobility Print system used on our Multi-function Devices (MFD) provides flexibility and security. It features Myprint\_Student which allows you to retrieve your jobs from any available MFD on campus.

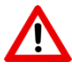

Note: Your device must be connected to the <u>Griffith wireless network</u> (not Eduroam) or <u>Griffith VPN</u> to install and use PaperCut Mobility Print on campus.

If you have previously installed student\_print on your personal device prior to 17 February 2023, you will need to delete this printer from your device before completing the steps below.

## Step 1: Download the PaperCut Mobility Print client

In a web browser go to the following URL: <u>https://printlb.griffith.edu.au:9164/setup</u>

The system will usually automatically identify the type of device you are using. Click the **Download** button.

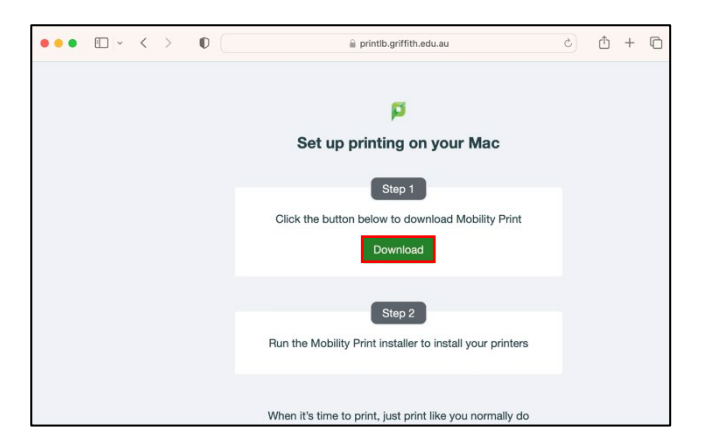

Select Allow if prompted to allow downloads.

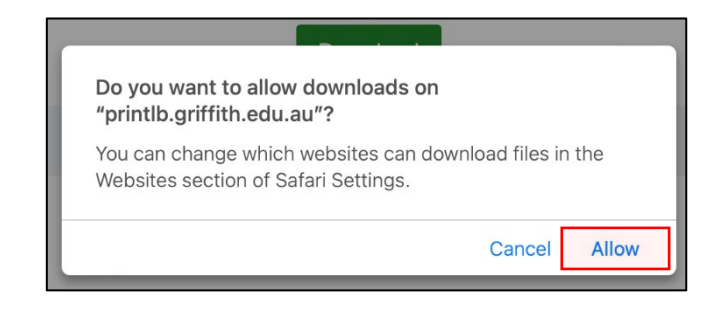

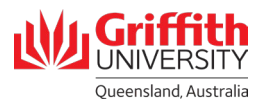

## Step 2: Install the PaperCut Mobility Print client

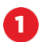

3

4

Double-click on the downloaded .pkg file to open.

Click Continue.

Select **Continue** at the Software license agreement to proceed with the installation.

Choose the installation location then click **Install** to continue.

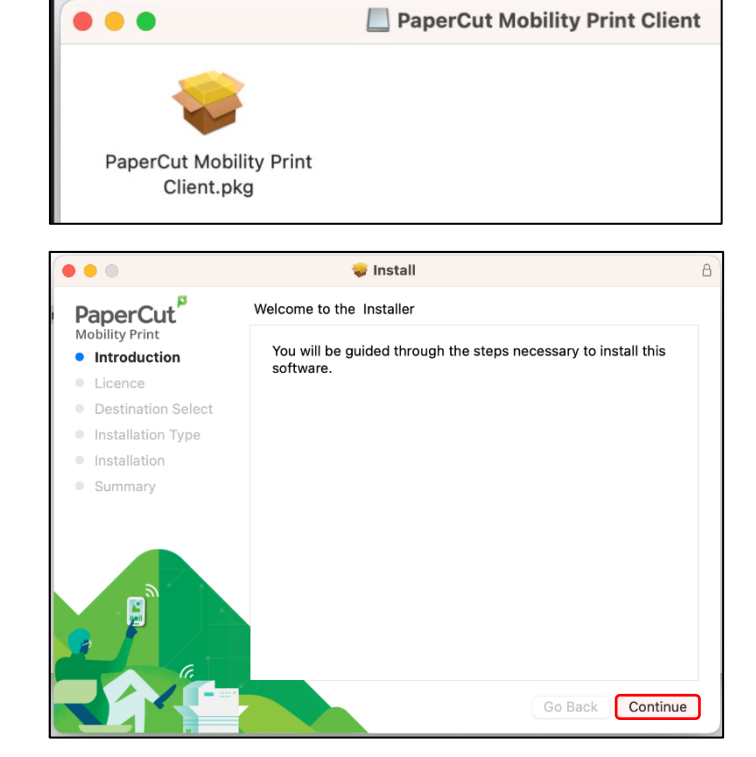

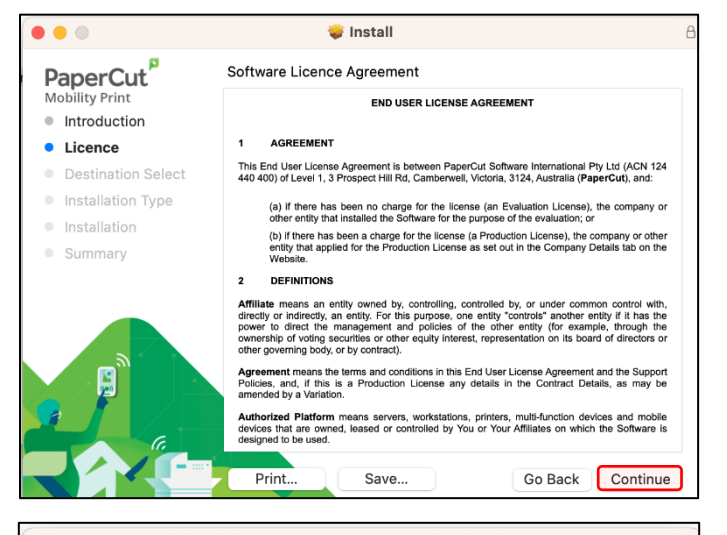

• • • 😺 Install PaperCut Standard Install on "Macintosh HD" N/Lc lity Pri This will take 6.6 MB of space on your computer. Introduction Licence Click Install to perform a standard installation of this software on the disk "Macintosh HD" Destination Select Installation Type Summary Change Install Location... Go Back Install Griffit

UNIVERSITY

Queensland, Australia

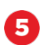

Enter your credential details for your Mac, then select **Install Software**.

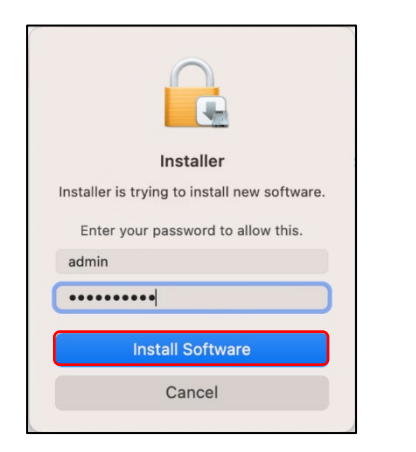

6

The Mobility Print client installation will run.

Once the installation has completed, click Close.

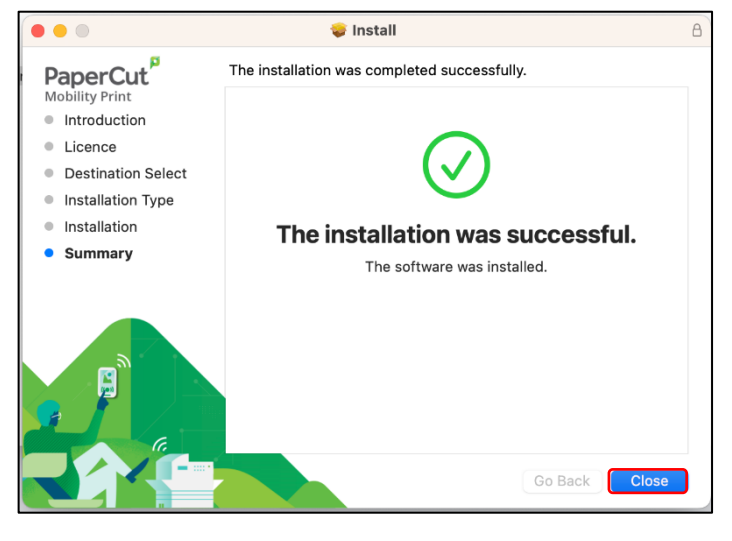

## Step 3: Print your document

0

Open the document you want to print.

Check the print settings are correct (e.g. colour or black and white copies, double or single sided).

Select **Myprint\_Student** from the list of available printers, then click **Print**.

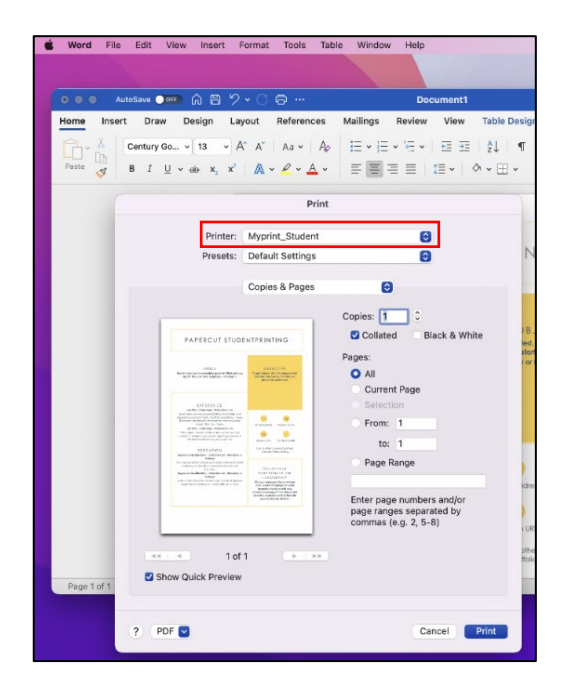

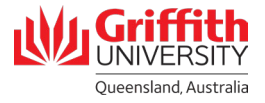

| 2 | Sign in with your Griffith sNumber and Griffith<br>password then select OK.<br>(Recommended) Tick the Remember this<br>password in my keychain option.                                                                                          | Enter your nar<br>"Myprint_Stud<br>Name:<br>Password:                                                                                                    | ne and password for the printer<br>lent".<br>s12345678<br>er this password in my keychain<br>Cancel OK |
|---|----------------------------------------------------------------------------------------------------|----------------------------------------------------------------------------------------------------|----------------------------------------------------------------------------------------------------|
| 3 | Check if your document has been successfully<br>sent to the print queue by logging in to your<br><b>myPrint portal</b> at <u>https://myprint.griffith.edu.au</u><br>Select <b>Jobs Pending Release</b> where your print<br>jobs will be listed. | <ul> <li>✓ Summary</li> <li>✓ Summary</li> <li>✓ Transfers</li> <li>Ø Transaction History</li> <li>☑ Recent Print Jobs</li> <li>☑ Jobs Pending Release</li> <li>☑ Change Details</li> <li>Ø Add Credit</li> </ul> | e                                                                                                    |
| 4 | Locate a Griffith printer and login using your <b>Griffith sNumber</b> and <b>myPrint PIN</b> .                                                                                                    |                                                                                                    |                                                                                                    |
| 5 | Select <b>Print Release</b> and then <b>Print</b> .                                                                                                    |                                                                                                    |                                                                                                    |
| 6 | Remember to <b>log out</b> once you have finished printing.                                                                                                    |                                                                                                    |                                                                                                    |

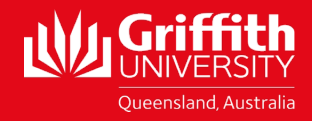